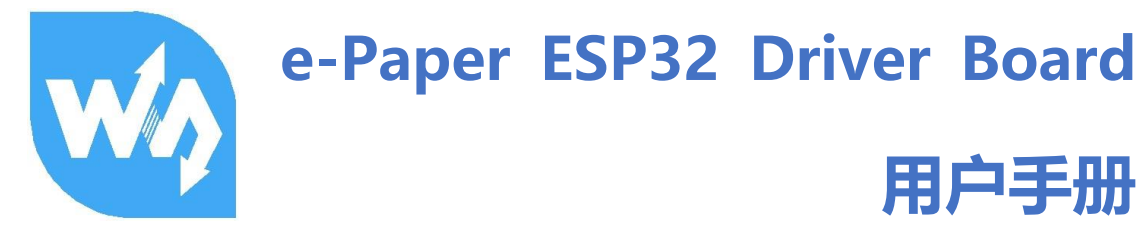

## 产品简介

这是一款电子墨水屏<sup>1</sup>无线网络驱动板,支持用户通过 wifi 或者蓝牙从 PC 机或者智能手机 上获取图片信息,并将图片刷新到电子墨水屏上显示。

本驱动板集成了板载有 ESP32 模组, 并在 PCB 两端引出 ESP32 的全部引脚, 可以连接

其他设备使用。提供有蓝牙以及 WIFI 示例程序, 支持 Arduino 开发。

#### 特点

- 板载 ESP32,支持 Arduino 开发
- 提供安卓手机 APP 程序,可通过蓝牙 EDR 更新显示内容,方便使用
- 提供 HTML 上位机程序, 可通过网页远程更新显示内容, 方便集成到各种网络应用中
- 支持 Floyd-Steinberg 抖动算法,以获得更多的颜色组合,对原始图片进行更好的阴影渲染
- 支持多种常用图片格式(BMP、JPEG、GIF和 PNG等)
- 出厂内置电子墨水屏驱动程序(开源)
- 提供完善的配套资料手册

### 参数

- WiFi 标准: 802.11b/g/n
- 蓝牙标准: 4.2, 包含传统蓝牙(BR/EDR)和低功耗蓝牙(BLE)

<sup>1</sup> 仅支持微雪墨水屏

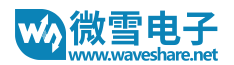

- 通信接口: 3-wire SPI、4-wire SPI(默认)
- 工作电压: 5V
- 工作电流: 50mA ~ 150mA
- 外形尺寸: 29.46mm x 48.25mm

## 引脚

#### 硬件上, 墨水屏占用连接的引脚入下图

```
26 /* SPI pin definition --
27 #define PIN_SPI_SCK 13
28 #define PIN_SPI_DIN 14
29 #define PIN_SPI_CS 15
30 #define PIN_SPI_BUSY 25
31 #define PIN_SPI_RST 26
32 #define PIN_SPI_DC 27
```

#### 支持的屏幕型号

- 1.54 inch e-Paper, 1.54 inch e-Paper (B), 1.54 inch e-Paper (C)
- 2.13inch e-Paper, 2.13inc e-Paper (B), 2.13inch e-Paper (C), 2.13inch e-Paper (D)
- 2.7inch e-Paper, 2.7inc e-Paper (B)
- 2.9inch e-Paper, 2.9inc e-Paper (B), 2.9inch e-Paper (C)
- 4.2inch e-Paper, 4.2inc e-Paper (B), 4.2inch e-Paper (C)
- 5.83 inch e-Paper, 5.83 inch e-Paper (B), 5.83 inch e-Paper (C)
- 7.5inch e-Paper, 7.5inc e-Paper (B), 7.5inch e-Paper (C)

## 应用

本产品配合墨水屏,适用于无线刷图的应用场景。

- 超市电子价签
- 电子名片
- 串口信息显示牌等

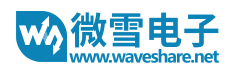

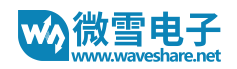

# 目录

| <sup>2</sup> 品简介1          |
|----------------------------|
| 特点1                        |
| 参数1                        |
| 引脚2                        |
| 支持的屏幕型号                    |
| 应用                         |
| 史用说明                       |
| 下载例程和 APP                  |
| 硬件连接                       |
| Arduino IDE 安装和 EPS32 环境配置 |
| 蓝牙 Demo 使用                 |
| WiFi Demo 使用11             |
| 图像处理算法15                   |
| 色阶法15                      |
| 抖动法16                      |
| 两种算法的处理效果图17               |
| 牧据通信协议                     |
| 指令19                       |
| 初始化19                      |
| 图像数据格式                     |

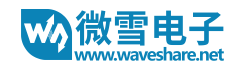

## 使用说明

### 下载例程和 APP

我们提供有蓝牙和 WiFi 两种例程。在微雪百科界面找到 e-Paper ESP32 Driver Board 资料

界面,并下载示例程序。

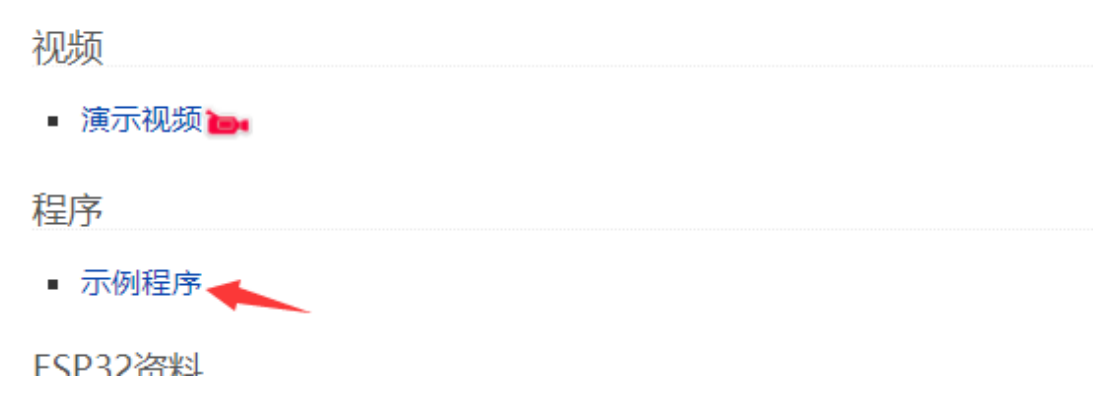

将下载下来的压缩包解压出来,可以得到以下文件:

|      | 50000 > e-               | Paper_ESP32_Driver_Board | _Code >        | ✓ <ul> <li>乙</li> <li>投索</li> </ul> |
|------|--------------------------|--------------------------|----------------|-------------------------------------|
| ile: | 名称 ^                     | 修改日期                     | 类型             | 大小                                  |
|      | ePape_Esp32_Loader_APP   | 2018/10/24 12:10         | 文件夹            |                                     |
|      | Loader_esp32bt           | 2018/10/24 12:11         | 文件夹            |                                     |
|      | Loader_esp32wf           | 2018/10/24 11:36         | 文件夹            |                                     |
|      | 📄 ePape Esp32 Loader.apk | 2018/10/23 17:10         | TencentAndroid | 1,503 KB                            |

ePape\_Esp32\_loader\_APP: 蓝牙 APP 源码 (Android Studio)

Loder\_esp32bt: 蓝牙 demo 例程

Loader\_esp32wf: WiFi demo 例程

ePape Esp32 Loader.apk: 蓝牙 APP 安装包 (仅支持 Android 手机)

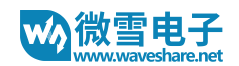

#### 硬件连接

本产品出货的时候配有一个 ESP32 网络驱动板,一个转接板和 FFC 延长线。使用的时候你可

以直接将屏幕接入到驱动板,或者是通过延长线和转接板接入

- 1 将屏幕接入 ESP32 驱动板:
  - 1.1 直接接入驱动板:

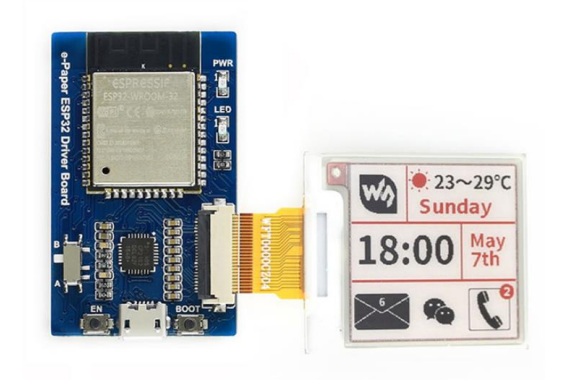

1.2 通过延长线和转接板接入:

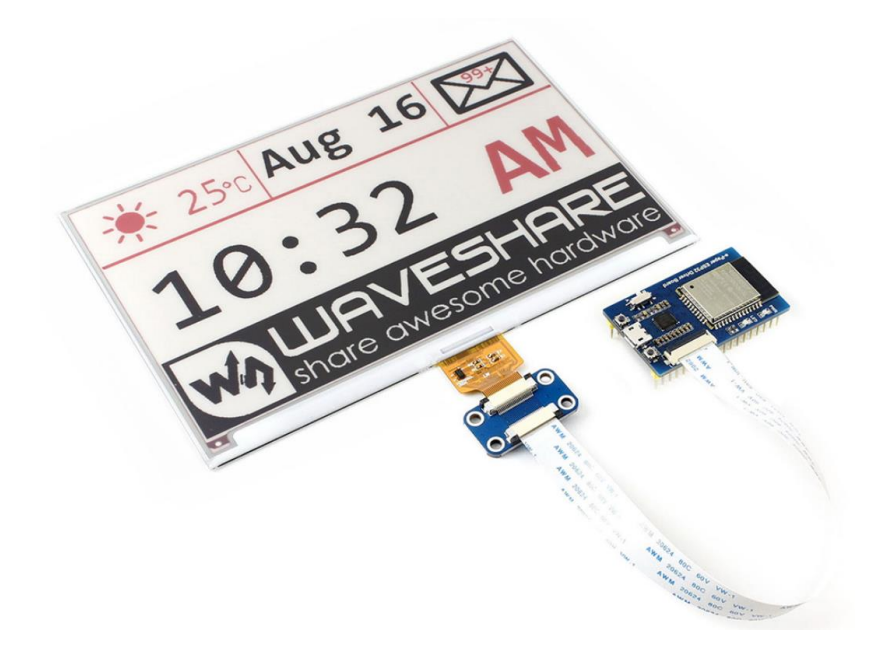

## 2 设置型号开关,根据实际使用的墨水屏型号设置一下型号开关

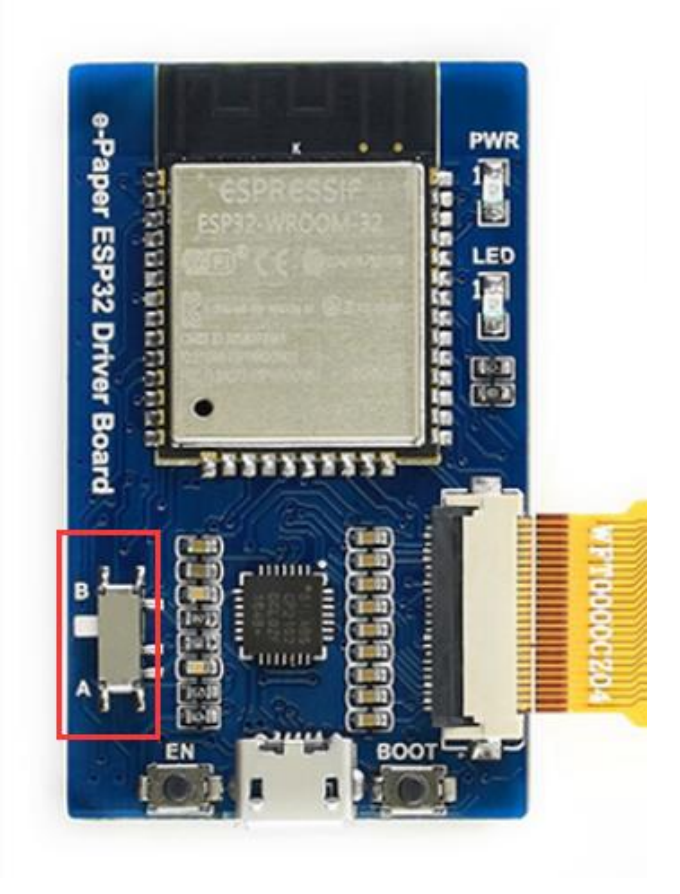

3 使用一条 micro USB 线将 ESP32 驱动板接入到电脑或者 5V 电源。

### 型号对应关系:

| Α                    | В                    |
|----------------------|----------------------|
| 1.54inch e-Paper     | 1.54inch e-Paper (B) |
| 2.13inch e-Paper     | 1.54inch e-Paper (C) |
| 2.13inch e-Paper (D) | 2.13inch e-Paper (B) |
| 2.9inch e-Paper      | 2.13inch e-Paper (C) |
|                      | 2.7inch e-Paper (B)  |
|                      | 2.9inch e-Paper (B)  |
|                      | 2.9inch e-Paper (C)  |
|                      | 4.2inch e-Paper (B)  |
|                      | 4.2inch e-Paper (C)  |
|                      | 5.83inch e-Paper (B) |
|                      | 5.83inch e-Paper (C) |
|                      | 7.5inch e-Paper (B)  |
|                      | 7.5inch e-Paper (C)  |

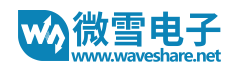

#### ARDUINO IDE 安装和 EPS32 环境配置

1. 如果您电脑之前并没有安装有 Arduino IDE,或者 IDE 的版本比较老。建议到 Arduino 官

方网站根据自己的系统型号下载最新的 IDE 并安装。

-官网链接: https://www.arduino.cc/en/Main/Software

2. 下载 Arduino-ESP32 支持包: https://codeload.github.com/espressif/arduino-

esp32/zip/master.并将压缩包里面的文件解压到 Arduino IDE 安装目录下的

Hardware->espressif->esp32 路径。(注意,如果在安装目录下没有相应文件夹的话,

#### 可以手动创建一下)。

| Program Files > arduino-1.8.5 > hardware | > espressif > esp | 532          |       |
|------------------------------------------|-------------------|--------------|-------|
| 名称 ^                                     | 修改日期              | 类型 大小        |       |
| cores                                    | 2018/8/2 17:38    | 文件夹          |       |
| docs                                     | 2018/8/2 17:38    | 文件夹          |       |
| libraries                                | 2018/8/2 17:56    | 文件夹          |       |
| 📙 package                                | 2018/8/2 17:38    | 文件夹          |       |
| tools                                    | 2018/8/2 17:39    | 文件夹          |       |
| variants                                 | 2018/8/2 17:39    | 文件夹          |       |
| gitignore                                | 2018/7/30 20:42   | GITIGNORE 文件 | 1 KB  |
| 📄 .gitmodules                            | 2018/7/30 20:42   | GITMODULES 文 | 1 KB  |
| 📄 .travis.yml                            | 2018/7/30 20:42   | YML 文件       | 2 KB  |
| appveyor.yml                             | 2018/7/30 20:42   | YML 文件       | 1 KB  |
| boards.txt                               | 2018/7/30 20:42   | 文本文档         | 82 KB |
| CMakeLists.txt                           | 2018/7/30 20:42   | 文本文档         | 8 KB  |
| 📄 component.mk                           | 2018/7/30 20:42   | MK 文件        | 1 KB  |
| 📄 Kconfig.projbuild                      | 2018/7/30 20:42   | PROJBUILD 文件 | 7 KB  |
| 📄 Makefile.projbuild                     | 2018/7/30 20:42   | PROJBUILD 文件 | 1 KB  |
| 📄 package.json                           | 2018/7/30 20:42   | JSON 文件      | 1 KB  |
| platform.txt                             | 2018/7/30 20:42   | 文本文档         | 10 KB |
| programmers.txt                          | 2018/7/30 20:42   | 文本文档         | 0 KB  |
| README.md                                | 2018/7/30 20:42   | MD 文件        | 4 KB  |
|                                          |                   |              |       |

### 3. 打开 tools,并以管理员身份运行一下 get.exe 文件

#### 4. 等待安装完成后,你可以在 IDE 的 Tools->Boards 里面找到 ESP32 Dev Module 的型号

选项即可。

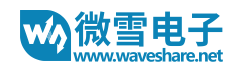

#### 蓝牙 DEMO 使用

- 1 打开 Loader\_esp32bt 目录,双击 Loader\_esp32bt.ino 文件打开 Arduino 工程
- 2 选择 Tools->Boards->ESP32 Dev Module,并且选择好对应的串口(Tools->Port->\_

| tch_dec16 | Auto Format Ctrl+T<br>Archive Sketch<br>Fix Encoding & Reload                        |                                                                         |
|-----------|--------------------------------------------------------------------------------------|-------------------------------------------------------------------------|
| d set     | Serial Monitor Ctrl+ Shift+M<br>Serial Plotter Ctrl+ Shift+L                         | to run once:                                                            |
|           | WiFi101 Firmware Updater                                                             |                                                                         |
|           | Board: "ESP32 Dev Module"                                                            | 4                                                                       |
| d loc     | Flash Frequency: "80MHz"<br>Upload Speed: "921600"<br>Port: "COM4"<br>Get Board Info | Arduino Fio<br>Arduino BT<br>LilyPad Arduino USB<br>LilyPad Arduino     |
|           | Programmer: "AVRISP mkll"<br>Burn Bootloader                                         | Arduino Pro or Pro Mini<br>Arduino NG or older<br>Arduino Robot Control |

- 3 然后点击上传,把程序编译并下载到 ESP32 驱动板上面
- 4 手机安装 APP
  - 4.1 将之前下载的 apk 文件传到安卓手机中进行安装
  - 4.2 安装完成后打开蓝牙 APP,在主页面有五个选项分别是:

连接蓝牙:用来连接 ESP32 设备

打开图像文件:点击可以选择手机里面的一张图片打

开

选择墨水屏型号:选择你接入到驱动板的墨水屏型号 选择图片处理算法:由于手机中的图片并不一定符合

|                      | <b>∦ I(]I 102</b> ]I 2:06 |
|----------------------|---------------------------|
| e-Paper Esp32 Loader |                           |
| 26 4 <u>0 15 77</u>  |                           |
| 建按监力                 |                           |
| 没有选择蓝牙设备             |                           |
|                      |                           |
| 打开图像文件               |                           |
| 没有选择图像文件             |                           |
|                      |                           |
| 选择墨水屏型号              |                           |
| 没有选择墨水屏型号            |                           |
|                      |                           |
| 选择图片处理算法             |                           |
| 没有选择图片处理算法           | i.                        |
|                      |                           |
| 上传图像                 |                           |
|                      |                           |

墨水屏型号的需求,所以要先处理一下图片

上传图片:将处理之后的图片上传到墨水屏,并刷新到屏幕上去

- 5 首先确保你已经打开手机蓝牙。点击 "连接蓝牙"->点击右上角的"SCAN"进行蓝牙 设备扫描。
- 6 找到 ESP32 设备,点击进行连接。如果你是第一次连接这个设备,会弹出配对信息,点击确认完成配对。(注意:如果设备没有进行配对,将无法正常上传图片,并且可能出现 APP 闪退的问题)
- 7 点击"打开图像文件"选择一张图片
- 8 点击"选择墨水屏型号"选择你连接的墨水屏对应型号
- 9 点击"选择图片处理算法"选择对应的处理算法,并确认

-黑白色阶算法(将图片处理成黑白两色,并根据墨水屏分辨率切割图片大小)

-三色色阶算法(将图片处理成三色,并根据墨水屏分辨率切割图片大小,只适用于三色墨水屏)

-黑白抖动算法(将图片处理成黑白两色,并根据墨水屏分辨率切割图片大小)

-三色抖动算法(将图片处理成三色,并根据墨水屏分辨率切割图片大小,只适用于三色墨水屏)

10 点击"上传图像", 把处理过后的图像上传到墨水屏中显示

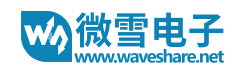

#### WIFI DEMO 使用

- 1 进入 Loader\_esp32wf 文件夹,双击 Loader\_esp32wf.ino 文件打开工程。
- 2 选择 Tools->Boards->ESP32 Dev Module,并且选择好对应的串口(Tools->Port->\_

| Auto Format Ctrl+T<br>Archive Sketch<br>Fix Encoding & Reload<br>Serial Monitor Ctrl+Shift+M<br>Serial Plotter Ctrl+Shift+L |                                                                                                    |
|----------------------------------------------------------------------------------------------------|----------------------------------------------------------------------------------------------------|
| WiFi101 Firmware Updater                                                                                                    | to run once:                                                                                                    |
| Board: "ESP32 Dev Module"                                                                                                   |                                                                                                    |
| Flash Frequency: "80MHz" 2<br>Upload Speed: "921600" 2<br>Port: "COM4" 2<br>Get Board Info                                  | Arduino Fio<br>Arduino BT<br>LilyPad Arduino USB<br>LilyPad Arduino                                                                                                    |
| Programmer: "AVRISP mkli"                                                                                                   | Arduino NG or older                                                                                                    |
|                                                                                                    | Auto Format Ctrl+T Archive Sketch Fix Encoding & Reload Serial Monitor Ctrl+Shift+M Serial Plotter Ctrl+Shift+L WiFi101 Firmware Updater Board: "ESP32 Dev Module" Flash Frequency: "80MHz" Upload Speed: "921600" Port: "COM4" Get Board Info Programmer: "AVRISP mkll" |

## 3 打开 srvr.h 文件,将 ssid 和 password 改成实际使用的 WiFi 用户名和密码

| 💿 Loader_esp32wf - srvr.h   Arduino 1.8.5                                                                                                    |                |                                   |                  |                      |                 |              | -            |          | $\times$ |
|----------------------------------------------------------------------------------------------------|----------------|-----------------------------------|------------------|----------------------|-----------------|--------------|--------------|----------|----------|
| 文件 编辑 项目 工具 帮助                                                                                                    |                |                                   |                  |                      |                 |              |              |          |          |
|                                                                                                    |                |                                   |                  |                      |                 |              |              |          | Ø        |
| Loader_esp32wf buff.h css.h epd.h epd1in54.h epd2in13.h                                                                                              | epd2in7.h      | epd2in9.h                         | epd4in2.h        | epd5in83.h           | epd7in5.h       | html.h       | scripts.h    | srvr.h   |          |
| */                                                                                                    |                |                                   |                  |                      |                 |              |              | 1        | ^        |
| /* Includes                                                                                                    | -*/            |                                   |                  |                      |                 |              |              | /        | - 1      |
| //#include <esp8266wifi.h>// ESP8266 and WiFi classes</esp8266wifi.h>                                                                                |                |                                   |                  |                      |                 |              | /            |          |          |
| #include (WiFi.h>                                                                                                    |                |                                   |                  |                      |                 |              |              |          |          |
| #include "buff.h" // POST request data accumulator                                                                                                   |                |                                   |                  |                      |                 |              |              |          |          |
| <pre>#include "epd.h" // e-Paper driver</pre>                                                                                                    |                |                                   |                  |                      |                 |              |              |          |          |
| "include "emiste h" // InveSmint and                                                                                                    |                |                                   |                  |                      |                 |              |              |          |          |
| =include "css.h" // Cascading Style Sheets                                                                                                    |                |                                   |                  |                      |                 |              |              |          |          |
| #include "html.h" // HTML page of the tool                                                                                                    |                |                                   |                  |                      |                 |              |              |          |          |
| 6 corp 1 1 0 m'n' .                                                                                                    | */             |                                   |                  |                      |                 |              |              |          |          |
| const char* said = "Waveshare-TL-WRSSGN"://"your said":                                                                                              | */             |                                   |                  |                      |                 |              |              |          |          |
| const char* password = "waveshare0755";//"your password";                                                                                            |                |                                   |                  |                      |                 |              |              |          |          |
|                                                                                                    |                |                                   |                  |                      |                 |              |              |          |          |
| /* Server and ir address<br><b>WiFiServer server(80)</b> : // Wifi server exemplar using port 80                                                     | -*/            |                                   |                  |                      |                 |              |              |          |          |
| IPAddress myIP; // IP address in your local wifi net                                                                                                 |                |                                   |                  |                      |                 |              |              |          |          |
|                                                                                                    |                |                                   |                  |                      |                 |              |              |          |          |
| /* The index page flag                                                                                                    | */             |                                   |                  |                      |                 |              |              |          |          |
| // false: POST request, server sends empty page.                                                                                                    |                |                                   |                  |                      |                 |              |              |          |          |
| /* Server initialization                                                                                                    | */             |                                   |                  |                      |                 |              |              |          | ~        |
| 上传成功。                                                                                                    |                |                                   |                  |                      |                 |              |              |          |          |
| 1次世界した次時1主 B. (Ar duind ibb (Ar duind (nar dware (espressii (espoz (if draries (bbb, b))))                                                           | . (Ar autro in | a (se uurno (nae u                | ware tespressi   | 1 (espoz (1101 at.)  | es (DLD         |              |              |          | ^        |
| 找到无效库住 E.\Arduino IDE\Arduino\hardware\espressif\esp32\libraries\Azureio<br>找到无效库在 E.\Arduino IDE\Arduino\hardware\espressif\esp32\libraries\BLE: E. | Arduino II     | no IDE (Arduino<br>R\Arduino\hard | \hardware\esp:   | f\esn32\libreri      | or aries (Azure | 101          |              |          |          |
|                                                                                                    |                |                                   |                  |                      |                 |              |              |          | ~        |
| 27                                                                                                    |                | ESP3                              | 2 Dev Module, Di | isabled, Default, 2- | 40MHz, QIO, 80N | IHz, 4MB (32 | Mb), 921600, | None 在 C | омз      |

- 4 然后点击上传,把程序编译并下载到 ESP32 驱动板上面
- 5 打开串口监视器,设置波特率为 115200,按下驱动板上面的 EN 按键,可以看到串口将

ESP32 驱动板的 IP 地址打印出来:

|   | © COM3                            | _        |         | ×     |
|---|-----------------------------------|----------|---------|-------|
| 2 |                                   |          |         | 发送    |
|   | mode:DIO, clock div:1             |          |         | ^     |
| I | load:0x3fff0018, len:4            |          |         |       |
| I | load:0x3fff001c, len:1100         |          |         |       |
| I | load:0x40078000, len:9296         |          |         |       |
| 5 | load:0x40080400, len:6364         |          |         |       |
| ŀ | entry 0x400806a4                  |          |         |       |
|   |                                   |          |         |       |
| × | Connecting to Tevesberg-TI-TR886N |          |         |       |
| I |                                   |          |         |       |
| I | WiFi connected                    |          |         |       |
|   | Server started                    |          |         |       |
| u | 192. 168. 1. 212                  |          |         |       |
|   |                                   |          |         |       |
|   | 0k!                               |          |         |       |
|   |                                   |          |         | ~     |
| 1 | ☑ 自动滚屏 没有结束符 → 11520              | 00 波特率 ~ | Clear o | utput |
| 1 |                                   |          |         |       |

6 电脑或者手机(注意电脑/手机接入的网络需要时跟 ESP32 接入的 wifi 是同一个网段的才

可以)打开浏览器,在网址输入栏输入 ESP32 的 IP 地址并打开,可以看到操作界面如

| ٦ | 7 | • |
|---|---|---|
|   |   | • |

| Price                        | eTag × +                                                                                                    |                  |   | - |   | × |
|------------------------------|----------------------------------------------------------------------------------------------------|------------------|---|---|---|---|
| $\leftarrow \   \rightarrow$ | ℃ ③ 不安全   192.168.1.212                                                                                                    |                  | ☆ | 2 | 2 | : |
|                              |                                                                                                    |                  |   |   |   |   |
|                              | Select image file                                                                                                    | Original image   |   |   |   |   |
|                              | Level: mono                                                                                                    |                  |   |   |   |   |
| Ū.                           | Level: color                                                                                                    | Dury income have |   |   |   | 1 |
|                              | Dithering: mono                                                                                                    | Drop image nere  |   |   |   |   |
|                              | Dithering: color                                                                                                    |                  |   |   |   |   |
|                              | Upload image                                                                                                    |                  |   |   |   |   |
| 2                            | Device IP:<br>192.168.1.212                                                                                                    | (5)              |   |   |   |   |
| 3                            | Bounds:           x:         0         y:         0           w:         200         h:         200                                                                                                    |                  |   |   |   |   |
| ¢                            | 1.54         1.54b         1.54c           2.13         2.13b         2.13c           2.13d         2.17         2.7b           2.9         2.9b         2.9c           4.2         4.2b         4.2c           5.83         5.83b         5.83c           7.5         7.5b         7.5c |                  |   |   |   |   |
|                              |                                                                                                    |                  |   |   |   | - |

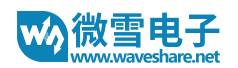

#### 6.1 图像操作区域:

- Select Image file: 点击在电脑或者手机里面选择一张图片
- Level: mono: 黑白色阶图像处理算法
- Level: color: 三色色阶图像处理算法 (只对三色屏幕生效)
- Dithering: mono: 黑色抖动图像处理算法
- Dithering: color: 三色抖动图像处理算法 (只对三色屏幕生效)
- Update image: 上传图像
- 6.2 IP 信息显示区域: 这里显示的是你当前连接的模块的 IP 地址信息
- 6.3 图像大小设置区域:这里 x 和 y 可以设置你要显示的起始位置,这个设置是相对于你选择的图片文件的,比如选择一张 800x480 的图片,但是连接的墨水屏是 2.9 寸的,这时候墨水屏并无法显示整张图片的信息,所以在选择图像处理算法的时候, 算法会自动从左上角开始截取一部分图片传到墨水屏显示,这里设置 x 和 y 可以自定义截取的起始位置。w 和 h 是当前墨水屏的分辨率大小。

-注意:如果修改了 x 和 y 的指的话,需要重新点击一下处理算法生成新的图像

- 6.4 **型号选择区域:** 这里可以选择你接入的墨水屏型号
- 6.5 图像显示区域: 这里会显示你选择的图片以及处理之后的图像
- 6.6 在上传图像的时候,底部会显示上传的数据进度
- 7 ①点击 Select image file 选择一张图片,或者直接将图片拖拽至 Original image 的区域

内

- 8 ④选择对应的墨水屏型号,例如:1.54b
- 9 ①点击一种图像处理算法,例如: Dithering: color
- 10 ①点击 Upload image 将图片上传到墨水屏显示。

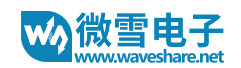

| PriceTa                         | ng × +                                         | -                                                                                                    | o x |
|---------------------------------|------------------------------------------------|----------------------------------------------------------------------------------------------------|-----|
| $\leftrightarrow \rightarrow c$ | ℃ 🔺 不安全   192.168.1.212                        | ☆ 🉎                                                                                                    | ₩ : |
|                                 |                                                |                                                                                                    |     |
|                                 | Select image file                              | Original image                                                                                                  |     |
|                                 | Level: mono                                    |                                                                                                    |     |
|                                 | Level: color                                   |                                                                                                    |     |
|                                 | Dithering: mono                                | The second second second second second second second second second second second second second second second se |     |
|                                 | Dithering: color                               |                                                                                                    |     |
|                                 | Upload image                                   |                                                                                                    |     |
|                                 | Device IP:<br>192.168.1.212                    |                                                                                                    |     |
|                                 | Bounds:                                        | Processed image                                                                                                 |     |
|                                 | x: 0 y: 0                                      |                                                                                                    |     |
|                                 | W: 200 h: 200                                  |                                                                                                    |     |
|                                 | ○ 1.54 ○ 1.54b ○ 1.54c                         |                                                                                                    |     |
|                                 | ● 2.13 ● 2.13D ● 2.13C<br>● 2.13d ● 2.7 ● 2.7b |                                                                                                    |     |
|                                 | ○ 2.9 ○ 2.9b ○ 2.9c                            | T 6 V                                                                                                    |     |
|                                 | ● 4.2 ● 4.2b ● 4.2c<br>● 5.83 ● 5.83b ● 5.83c  |                                                                                                    |     |
|                                 | ● 7.5 ● 7.5b ● 7.5c                            |                                                                                                    |     |
| 1                               | Progress: 90%                                  |                                                                                                    |     |
|                                 |                                                |                                                                                                    |     |
|                                 |                                                |                                                                                                    |     |

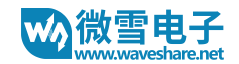

### 图像处理算法

在两个提供的 demo 中,提供了两种图像处理算法,分别是 Level(色阶法)以及 Dithering (抖动法)

色阶法

一张图像,我们可以把它划分为几个大的颜色域, 图像上的每个像素点根据颜色跟这几 个色域的趋近程度,被划分到这些颜色域中去。这种方法比较使用于颜色不多的图像,例如亮 色或者三色的形状或者文字图像。以黑白红三色墨水屏为例,处理图像的时候我们希望把他处 理成黑白红三色,因此对于一张图像来说,我们可以把图像的所有颜色划分三个大的颜色区 域, 黑色区域,白色区域,红色区域。

比如根据下图, 如果灰度图中的某个像素点的值等于或者小于 127 的话, 我们把这个像 素点视为黑色像素, 否则, 就是白色。

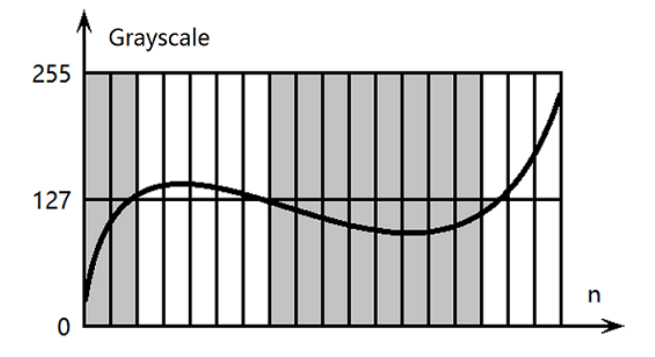

#### 灰度图的灰度值和灰度的关系曲线

对于彩色图像来说,我们都知道有 RGB 三色通道,相对于红色通道来说,我们可以把蓝 色和绿色统称为 蓝-绿通道的,或者是非红通道。根据下面的图,彩色图像上的某个像素点, 如果它红色通道的值很高,但是蓝-绿通道的值很低的话,我们将他归为红色像素,如果说它红 色通道和蓝-绿通道的值都很低的话,我们将它归为黑色像素,红色和蓝-绿通道值都很高的话 我们把它归为白色。

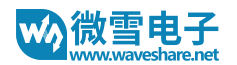

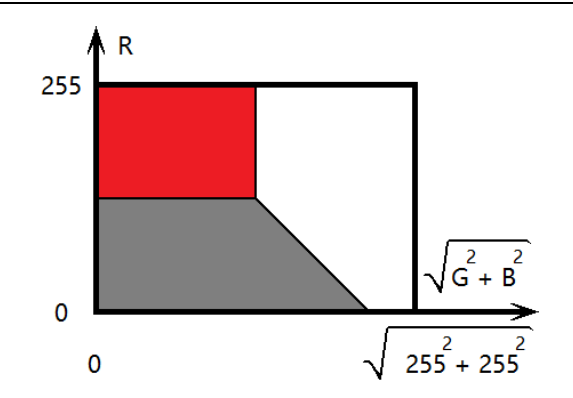

算法中,对于颜色的定义是根据 RGB 值以及预期颜色值的平方和的差值计算的。其中预

期颜色值是指的像素点最趋近的那个颜色值,这些值被保存在 curPal 数组中。

```
// Returns the discrepancy between given (r, g, b)
// and available colors
function getErr(r, g, b, avlCol)
łŧ
    r -= avlCol[0];
    \sigma \rightarrow avlCol[1]:
    b -= avlCol[2];
    return r*r + g*g + b*b;
}
// Returns the index of available color
// which has minimal discrepancy with the given one
function getNear(r,g,b)
H
    var ind=0;
    var err=getErr(r,g,b,curPal[0]);
    for (var i=1;i<curPal.length;i++)</pre>
     ł
         var cur=getErr(r,g,b,curPal[i]);
         if (cur<err) {err=cur;ind=i;}</pre>
    return ind;
}
```

#### 抖动法

对于那些颜色比较多,或者渐变区域比较多的图像,上面的色阶法并不太适合,很多时候 图像里面的渐变区域的像素可能跟所有颜色域都很接近,如果用色阶法的话就会让图像丢失很 多图像细节。很多摄像头拍摄的图片,通过混合颜色的方法来绘画阴影和过度区域,这些图像 中,渐变区域占了大部分。

对于人眼来说,很容易把特别小的颜色混淆了,比如两种颜色红和蓝并列,如果把它缩小 到足够小的手,在人眼看来会变成一种由红和蓝混合而成的颜色。人眼的缺陷意味着我们可以 通过欺骗人眼,利用"混合"的方法来获取更多可以表现的颜色,抖动算法就是采用了这一种现象。

提供的 demo 中我们使用了 Floyd-Steinberg 抖动算法-基于错误扩散 (由 Robert Floy 和 Louis Steinberg 在 1976 年发表)。公式是根据下面的图像的方式进行错误扩散

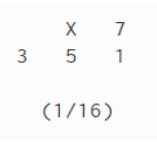

X 就是错误 (原始颜色和灰度值 (颜色值)之间的一个标量 (矢量)差值),这个错误会向 右边,右下,下边,和左下四个方向扩散,分别以 7/16, 1/16, 5/16 和 3/16 的权重添 加到这四个像素点的值中去。

两种算法的处理效果图

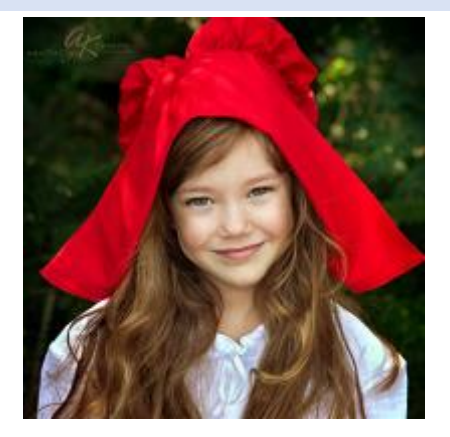

原图

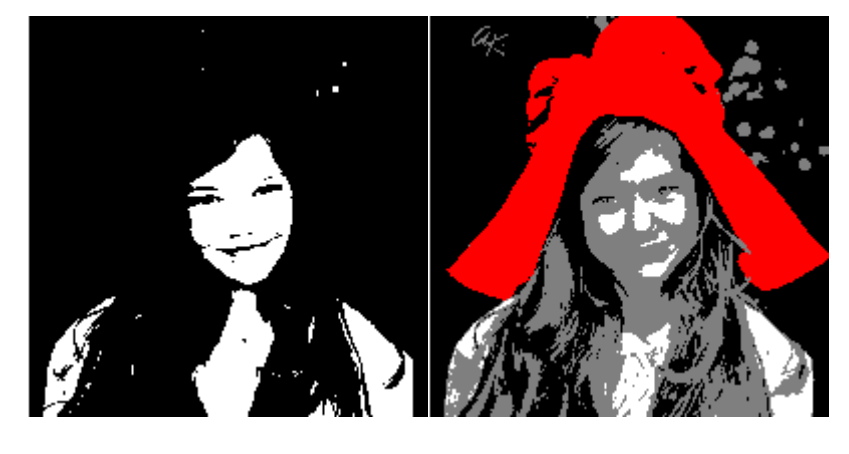

"黑白色阶处理"和"三色色阶处理".

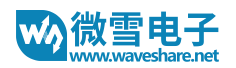

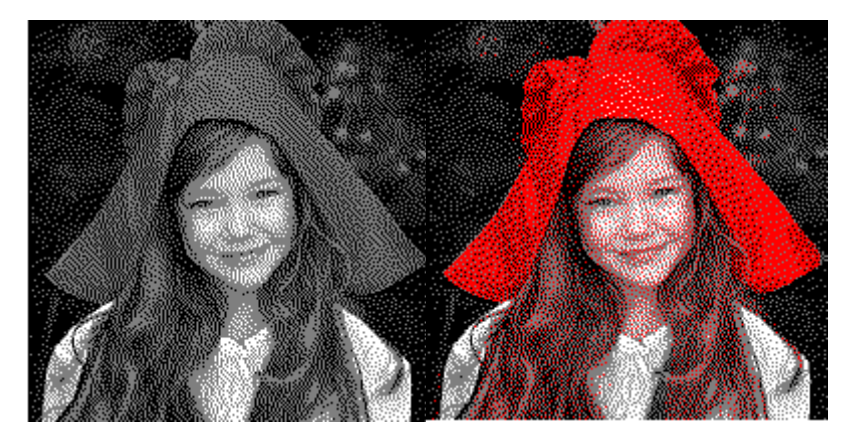

"黑白抖动处理" and "三色抖动处理".

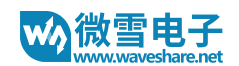

### 数据通信协议

程序处理数据的时候,是将图像数据分包,然后再分辨发送到 ESP32 模块。如果你对于 WiFi 的相关协议不是很理解或者不想深入了解,只是想简单的在 HTML 页面上操作,通过 wifi 将图像数据传送到墨水屏上刷新的话,可以直接使用我们的例程,并且参照上面的使用说

<u>明</u>。

我们提供的 wifi 例程是基于 POST 应答数据传输协议的,你可以简单的修改他,添加你自己的指令或者函数。

指令

在例程中, 主要有4个指令:

- EPDn 初始化 n 型号的屏幕
- LOAD 装载图像数据 (黑色或者红色)
- NEXT 从红色通道切换到黑色通道
- DONE 刷新屏幕并设置屏幕为睡眠模式

初始化

根据下面的流程图中, "Upload image" 会创建一个对象,发送指令并且监听服务器应答信息,然后发送 EPDn 指令。驱动板在接收到 EPDn 指令之后,会初始化墨水屏,并且是能单色或者黑色通道等待数据写入。

对于黑白屏幕, EPDn 和 NEXT 指令写入的内存为:

EPD\_SendCommand(0x24);//WRITE\_RAM

对于黑白红屏幕,写入的内存为(分为黑色和红色通道)

EPD\_SendCommand(0x10); //DATA\_START\_TRANSMISSION\_1,

EPD\_SendCommand(0x13); //DATA\_START\_TRANSMISSION\_2,

其中有一些特殊情况:

- 2.7inch 和 4.2inch 的黑白屏幕, 写入的是红色通道 (0x13)
- 7.5inch 三色屏幕是同时写入黑色和红色数据的(其他是先黑色, 后红色)

【注意】在移植程序的时候需要注意不同型号写入的内存地址不同。并且在向墨水屏写入图像

数据前,都要先运行 WRITE\_RAM, DATA\_START\_TRANSMISSION\_1 或者

DATA\_START\_TRANSMISSION\_2 指令。但是, 2.13 inch 屏幕可以一行一行的写入数据, 这

也就是说,在每次写入行数据前,都要执行依次 WRITE\_RAM 指令。

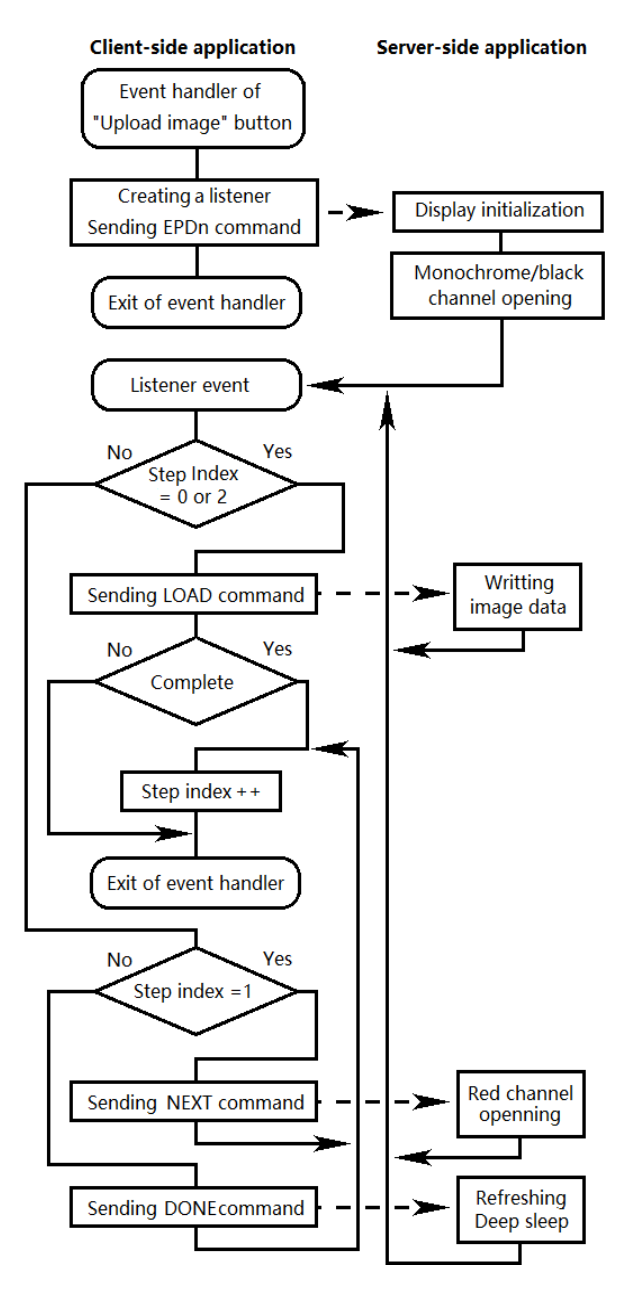

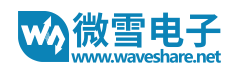

#### 图像数据格式

一般图片的数据格式是 24bpp, 经过算法处理之后会将数据格式降低为:

1bpp (黑白屏幕):

- 0-白色;
- 1-黑色;
- 2bpp (三色屏幕):
- 0-白色;
- 1-黑色;
- 2 灰色 (只有 1.54 inch e-Paper B 支持)
- 3-红色

由于在传输数据的时候,为了方便转换和传输,会简化图像数据格式,跟屏幕内部寄存器所支

持的格式会不想动,所以在发送给墨水屏显示之前,要再一次对图像数据进行调整扩展

| 屏幕型号      | 传输                        | 墨水屏                     |
|-----------|---------------------------|-------------------------|
| (通道)      | (p – pixel, b - bits)     |                         |
| 1.54 (黑色) | p: 01234567 - b: 76543210 | p:01234567 - b:76543210 |
| 1.54b (红  | 0-黑色 or 红色;               | 0-黑色 or 红色;             |
| 色)        | 1 - 白色.                   | 1 - 白色.                 |
| 2.13 (黑色) |                           | 备注: 传输格式和墨水屏内存支持格式相同    |
| 2.13b     |                           |                         |
| 2.7b      |                           |                         |
| 2.9       |                           |                         |

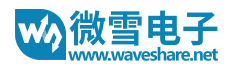

| 2.9b     |                          |                                        |
|----------|--------------------------|----------------------------------------|
| 4.2 (黑色) |                          |                                        |
| 4.2b     |                          |                                        |
| 2.7      | p: 01234567 - b:76543210 | p:01234567 - b:76543210                |
|          | 0- 黑色;                   | 0 – 白色;                                |
|          | 1 - 白色.                  | 1-黑色.                                  |
|          |                          | 备注: 颜色翻转了                              |
| 7.5      | p:01234567 - b:76543210  | p:0 - b:7,6,5,4 (7 is high, 4 is low); |
|          | 0- 黑色 or 红色;             | p:1 – b:3,2,1,0;                       |
|          | 1 - 白色.                  | p:2 – b:15,14,13,12;                   |
|          |                          | p:3 – b:11,10,9,8;                     |
|          |                          | 0000 (0) - 黑色;                         |
|          |                          | 0011 (3) - 白色.                         |
| 1.54b (黑 | p:0 – b:1,0;             | p:0 – b:7,6;                           |
| 色)       | p:1 – b:3,2;             | p:1 – b:5,4;                           |
|          | p:2 – b:5,4;             | p:2 – b:3,2;                           |
|          | p:3 – b:7,6;             | p:3 – b:1,0;                           |
|          |                          |                                        |
|          | 00 (0) - 黑色;             | 00 (0) - 黑色;                           |
|          | 01 (1) – 白色;             | 01 (1) – 灰色;                           |
|          | 10 (2) – 灰色;             | 11 (3) - 白色;                           |

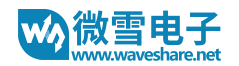

|      | 11 (3) – 红色, is read as 10 (2). |                                        |
|------|---------------------------------|----------------------------------------|
| 7.5b | p:0 – b:1,0;                    | p:0 - b:7,6,5,4 (7 is high, 4 is low); |
|      | p:1 – b:3,2;                    | p:1 – b:3,2,1,0;                       |
|      | p:2 – b:5,4;                    | p:2 – b:15,14,13,12;                   |
|      | p:3 – b:7,6;                    | p:3 – b:11,10,9,8;                     |
|      |                                 |                                        |
|      | 00 (0) - 黑色;                    | 0000 (0) – 黑色;                         |
|      | 01 (1) – 白色;                    | 0011 (3) – 白色;                         |
|      | 10 (2) – 灰色;                    | 0100 (4) – 红色.                         |
|      | 11 (3) - 红色.                    |                                        |